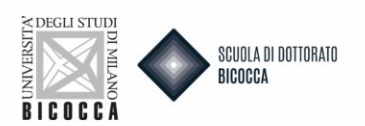

# Vuoi presentare richiesta di equipollenza del titolo di dottorato estero?

Per prima cosa ricordati di:

- Effettuare la registrazione se NON sei in possesso di un tuo account personale delle Segreterie OnLine
- Preparare la documentazione richiesta dal bando
- Preparare una fototessera in formato elettronico adatta, ovvero una foto per documenti (come carta d'identità o patente), in formato jpeg con una risoluzione di almeno 300x400 pixel. Non utilizzare foto panoramiche, prese da lontano, di spalle o in cui non si veda interamente il viso (sciarpe, occhiali scuri, etc.) Non inserire foto di gruppo o in cui sono presenti altre persone, disegni o caricature, foto di altre persone.

Collegati al sito https://s3w.si.unimib.it/Home.do

Clicca Login, accedi alla tua pagina personale e poi nel menù in alto a destra seleziona "Segreterie" e poi su "Test di Valutazione".

| K Segreteria        |
|---------------------|
| Iscrizioni          |
| Ammissione          |
| Test di Valutazione |
| Esami di Stato      |
| Immatricolazione    |
| Esoneri             |
| Dichiarazione ISEE  |
| Pagamenti           |
| Autocertificazioni  |
| 150 Ore             |
| Corsi Elettivi      |
| Borse di Studio     |
| Richiesta Duplicati |

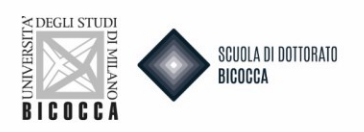

## Clicca ISCIRIZONE TEST DI VALUTAZIONE.

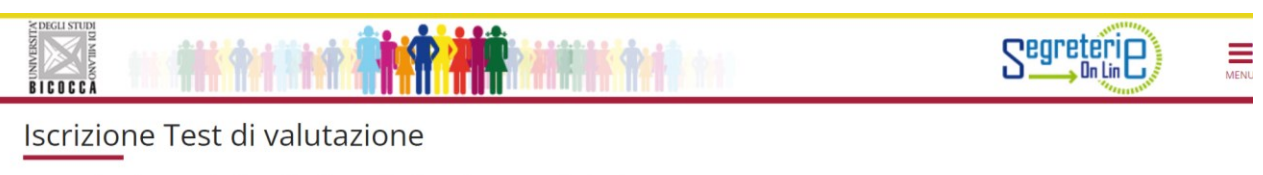

Attraverso le pagine seguenti sarà possibile effettuare l'iscrizione ad un concorso di valutazione.

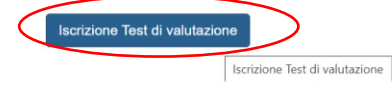

## Clicca EQUIPOLLENZA TITOLO ACCADEMICO ESTERO e poi AVANTI.

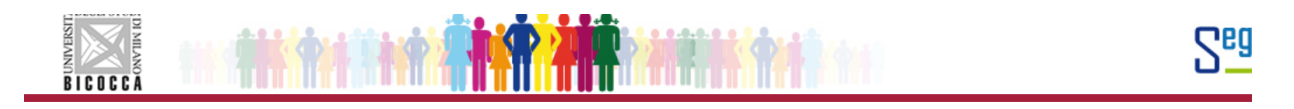

#### Scelta tipologia corso

Selezionare la tipologia di corso al quale si intende accedere.

| Scelta tipologia corso |                                       |
|------------------------|---------------------------------------|
| Post Riforma*          | ○ Corso di Laurea Magistrale          |
|                        | Equipollenza titolo accademico estero |
|                        |                                       |
| Indietro Avanti        |                                       |

## Cliccare RICONOSCIMENTO DOTTORATO DI RICERCA e poi AVANTI.

| Lista concorsi                                                                          |
|-----------------------------------------------------------------------------------------|
| Selezionare il concorso al quale intende iscriversi.                                    |
| Scelta del concorso                                                                     |
| Concorso*  Riconoscimento Dottorato di Ricerca dal 31/03/2023 09:00 al 31/03/2023 23:59 |
| Dettaglio                                                                               |
| EQUI03 - Equipollenza Dottorato di Ricerca                                              |
|                                                                                         |

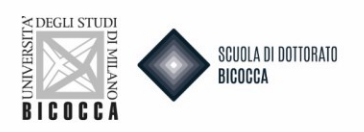

Ti comparirà il riepilogo della tua scelta con indicazioni improntanti riguardo al caricamento degli allegati. Leggere con attenzione e poi cliccare su CONFERMA E PROSEGUI.

| Tipologia titolo di studio | Tipo titolo non definito                                                                                                    |
|----------------------------|----------------------------------------------------------------------------------------------------|
| Tipologia di corso         | Equipollenza titolo accademico estero                                                                                                    |
| Descrizione                | Riconoscimento Dottorato di Ricerca                                                                                                    |
| Nota                       | Note esplicative: Caricamento Allegati: Gli allegati che nella colonna "Min" riportano<br>l'indicazione "1" sono OBBLIGATORI, quelli con indicazione "O" sono facoltativi; Allegat<br>1) DS: Diploma Supplement o Attestazione/certificazione rilasciata dalla competente<br>istituzione della formazione superiore estera attestante gli elementi e la attività del<br>dottorato svolto al fine del conseguimento del titolo di studio finale, oltre<br>all'indicazione del numero di anni di corso 2) Attestato CIMEA (CIMEA): Allegare<br>eventuale documentazione di attestazioni di verifica rilasciata dal centro ENIC-NARIC<br>italiano (CIMEA) o legalizzazione (come l'Apostille dell'Aja ove prevista) dei documenti<br>Dichiarazione valore in loco 3) Dottorato di ricerca (DOTT): Copia della tesi di dottorat<br>(max 25 MB). In alternativa uplodare un file PDF indicante l'indirizzo web della<br>repository dell'università o della biblioteca nella quale la tesi approvata è conservata e<br>consultabile. 4) Copia titolo studio straniero (COPIA_TS): Copia titolo estrero<br>Col quale si ha avuto accesso al corso di dottorato estero o Autocertificazione del titoli<br>italiano o UE di secondo ciclo col quale si ha avuto accesso al corso di dottorato estero<br>5) Traduz. documenti ni ta. o in ng. (TRAD_DOC): Eventuali altri titoli (AL_TIT2): Eventuale<br>altra documenti zone, ad es lettere di presentazione atc. |

Quando arrivi alla schermata dei tuoi dati anagrafici, se sono corretti, clicca CONFERMA, altrimenti clicca MODIFICA.

| Frazione                                                                                                    |    |
|----------------------------------------------------------------------------------------------------|----|
| Indirizzo                                                                                                    |    |
| N° Civico                                                                                                    |    |
| Telefono                                                                                                    |    |
| Domicilio coincide con residenza                                                                                                    | Si |
| Recapiti                                                                                                    |    |
| Cellulare                                                                                                    |    |
| Dichiara di aver ricovute l'informativa ai consi dell'articolo 12 del D                                                                                                    | ci |
| Lgs. 196/2003 e presto il mio consenso al trattamento dei miei dati<br>personali da parte dell'Ateneo; inoltre presto il mio consenso al<br>sensi degli artt. 20, 23 e 26 del D. Lgs. 196/2003 per il trattamento dei<br>miei dati sensibili.                                                     | וב |
| Lgs. 196/2003 e presto il mio consenso al trattamento dei miei dati<br>personali da parte dell'Ateneo; inoltre presto il mio consenso al<br>sensi degli artt. 20, 23 e 26 del D. Lgs. 196/2003 per il trattamento dei<br>miei dati sensibili.<br>Acconsento alla comunicazione dei dati personali | Si |

Indietro Conferma

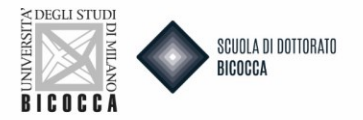

Nel caso di sostituzione del documento di identità:

- Per prima cosa ti saranno chiesti gli estremi del documento, compila tutti i campi con i dati richiesti.
- Per scegliere il "tipo documento" apri il menu a tendina.
- Procedi nelle schermate fino a quando ti sarà chiesto di caricare il documento d'identità. Il documento deve essere fronte retro e deve essere caricato in formato PDF o immagine (jpg, gif, png).
   Compila tutti i campi all'interno del Dettaglio documento e carica il file. Se il documento è diviso in più files, puoi inserire un nuovo allegato. Nelle azioni trovi la possibilità di visualizzare, modificare o eliminare quanto hai caricato.
- Clicca su INSERISCI NUOVO DOCUMENTO DI IDENTITA'

Documenti di identità

| Tipologia Documento                            | Numero      | Ente Rilascio                  | Data Rilascio | Data Scadenza | Stato | Presenza allegati | Azioni |
|------------------------------------------------|-------------|--------------------------------|---------------|---------------|-------|-------------------|--------|
| Carta Identità                                 |             |                                |               |               | ۰     | Si                | 9.00   |
| Inserisci nuovo documento<br>Indietro Prosegui | di identità | erisci nuovo documento di iden | tità          | -             |       | -                 |        |

Nella seguente schermata potrai inserire i dati relativi al nuovo documento di identità. Poi clicca AVANTI.

| ocumento d'identità — |              |   |
|-----------------------|--------------|---|
| Tipo documento*       |              |   |
| Numero                |              |   |
| Rilasciato da         |              |   |
| Data Rilascio         |              | Ĭ |
|                       | (gg/mm/aaaa) |   |
| Data Scadenza         |              |   |
| Validità              | (gg/mm/aaaa) |   |

#### Clicca AVANTI.

Conferma i dettagli del documento d'identità

| . Documento di Identità |                |  |  |  |  |  |
|-------------------------|----------------|--|--|--|--|--|
| Tipologia Documento:    | Carta Identità |  |  |  |  |  |
| Numero:                 |                |  |  |  |  |  |
| Ente Rilascio:          |                |  |  |  |  |  |
| Data Rilascio:          |                |  |  |  |  |  |
| Data Scadenza:          |                |  |  |  |  |  |

| indictio / want |
|-----------------|
|-----------------|

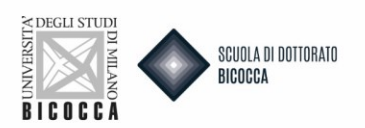

In questa schermata potrai allegare il nuovo documento, dopodiché clicca AVANTI.

| Documento di Identità |                |  |  |  |  |  |
|-----------------------|----------------|--|--|--|--|--|
| Tipologia Documento:  | Carta Identità |  |  |  |  |  |
| Numero:               |                |  |  |  |  |  |
| Ente Rilascio:        |                |  |  |  |  |  |
| Data Rilascio:        |                |  |  |  |  |  |
| Data Scadenza:        |                |  |  |  |  |  |

Scansione del documento di identità

🚯 La scansione del documento di identità non è stata ancora caricata.

Attenzione: per alcune procedure è obbligatorio inserire in allegato la scansione del documento. Per queste procedure il sistema non consentirà di proseguire finchè non sarà inserita la scansione.

Inserisci Allegato

La scansione del documento deve essere fronte-retro, in formato PDF o immagine (jpg, gif, png), eventualmente anche su più file.

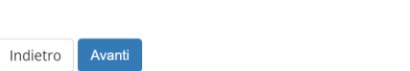

## Una volta inserito il documento clicca AVANTI.

| pologia Documento: | Carta Identità                      |  |
|--------------------|-------------------------------------|--|
| umero:             |                                     |  |
| te Rilascio:       |                                     |  |
| ata Rilascio:      |                                     |  |
| ita Scadenza:      |                                     |  |
| ettaglio documento |                                     |  |
| Tipo allegato*     |                                     |  |
| Descrizione:*      |                                     |  |
|                    |                                     |  |
|                    |                                     |  |
|                    |                                     |  |
| Allegato:*         | Scegli file Nessun file selezionato |  |
|                    |                                     |  |

Ritornerai alla pagina dei dati anagrafici, clicca PROSEGUI.

#### Documenti di identità

| Tipologia<br>Documento                | Numero | Ente Rilascio | Data<br>Rilascio | Data<br>Scadenza | Stato | Presenza<br>allegati | Azioni   |
|---------------------------------------|--------|---------------|------------------|------------------|-------|----------------------|----------|
| Carta Identità                        |        |               |                  |                  | ۲     | Si                   | <u> </u> |
| Carta Identità                        |        |               |                  |                  | ۲     | Si                   | 9        |
| Inserisci nuovo documento di identità |        |               |                  |                  |       |                      |          |
| Indietro                              |        |               |                  |                  |       |                      |          |

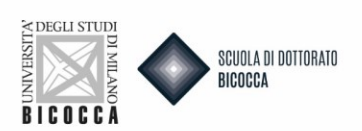

## Nella pagina successiva clicca AVANTI.

## Scelta categoria amministrativa e ausili di disabilità e DSA

Il concorso non prevede prove d'esame: cliccare su Avanti per proseguire

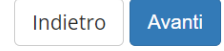

## Nella seguente pagina di riepilogo clicca CONFERMA E PROSEGUI.

| Tipologia titolo di studio   | Tipo titolo non definito                                                                                                    |
|------------------------------|----------------------------------------------------------------------------------------------------|
| Tipologia di corso           | Equipollenza titolo accademico estero                                                                                                    |
| Descrizione                  | Riconoscimento Dottorato di Ricerca                                                                                                    |
| Nota                         | Note esplicative: Caricamento Allegati: Gli allegati che nella colonna "Min" riportano<br>l'indicazione "1" sono OBBLIGATORI, quelli con indicazione "0" sono facoltativi; Allegati:<br>1) DS: Diploma Supplement o Attestazione/certificazione rilasciata dalla competente<br>istituzione della formazione superiore estera attestante gli elementi e le attività del<br>dottorato svolto al fine del conseguimento del titolo di studio finale, oltre<br>all'indicazione del numero di anni di corso 2) Attestato CIMEA (CIMEA): Allegare<br>eventuale documentazione di attestazioni di verifica rilasciata dal centro ENIC-NARIC<br>italiano (CIMEA) o legalizzazione (come l'Apostille dell'Aja ove prevista) dei documenti o<br>Dichiarazione valore in loco 3) Dottorato di ricerca (DOTT): Copia della tesi di dottorato<br>(max 25 MB). In alternativa uplodare un file PDF indicante l'indirizzo web della<br>repository dell'università o della biblioteca nella quale a tesi approvata è conservata e<br>consultabile. 4) Copia titolo studio straniero (COPIA_TS): Copia titolo di studio EXTRA UE<br>col quale si ha avuto accesso al corso di dottorato estero o Autocertificazione del titolo<br>italiano o UE di secondo ciclo col quale si ha avuto accesso al corso di dottorato estero.<br>5) Traduz. documenti in ita. o in ing. (TRAD_DOC): Eventuali itraduzioni in italiano dei<br>documenti richiesti 6) CV: Curriculum vitae 7) Eventuali altri titoli (AL_TIT2): Eventuale<br>altra documentazione, ad es lettere di presentazione ecc. |
| – valido per                 |                                                                                                    |
| Dettaglio                    | EQUI03 - Equipollenza Dottorato di Ricerca                                                                                                    |
| Indietro Conferma e prosegui |                                                                                                    |

Nella pagina dei titoli di acceso ti verrà chiesto di inserire:

- Titolo di dottorato estero
- Titolo di scuola superiore

#### Cliccare il tasto INSERISCI per inserire i rispettivi titoli.

## Dettaglio titoli richiesti

Indicare gli estremi dei titoli di studio **obbligatori**, necessari per proseguire con la procedura.

| 💧 Per           | proseguire è necessario completare | l'inserimento di tutti i titoli di studio obbligatori. |                 |           |
|-----------------|------------------------------------|--------------------------------------------------------|-----------------|-----------|
| Stato<br>blocco | Titolo                             | Note                                                   | Stato<br>Titolo | Azioni    |
| V               | Titolo straniero                   | Dettagli ammessi:<br>• PHILOSOPHIAE DOCTOR (PhD)       | 0               | Inserisci |
| $\langle$       | Titolo di Scuola Superiore         |                                                        | •               | 🗟 🗑 🔍     |

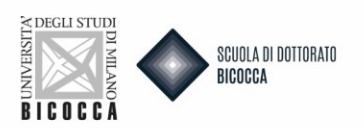

## TITOLO DI DOTTORATO ESTERO

#### Inserisci nella schermata i dati relativi al tuo titolo.

Questo modulo permette di inserire o modificare i dati relativi ad un titolo di studio universitario straniero.

| Dati Titolo Universitario | Straniero                 |     |
|---------------------------|---------------------------|-----|
| Nazione                   | Scegli                    | ~   |
| Ateneo                    | Non in elenco             | ~   |
| Titolo*                   | PHILOSOPHIAE DOCTOR (PhD) | ~   |
| Corso di studio           |                           |     |
| Durata Anni               |                           |     |
| Data                      |                           | iii |
| consegumento              | (gg/MM/yyyy)              |     |
| Voto                      |                           |     |
|                           | (ES: 98/110)              |     |
| Giudizio                  |                           |     |
| Indietro Procedi          |                           |     |

## Dopodiché ti verrà chiesto di caricare la Copia del titolo di dottorato ufficiale estero.

#### Una volta caricato cliccare AVANTI.

## Allegati titolo universitario straniero

In questa pagina è possibile effettuare l'upload di documenti relativi al titolo di studio universitario straniero.

#### Lista allegati

🚯 Non sono al momento presenti documenti allegati

Inserisci Allegato

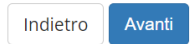

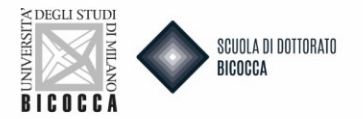

## Tornerai alla pagina dei titoli di accesso, clicca PROCEDI.

| Titolo                  | Note                                                                                                    | Azioni                                                                                                    |
|-------------------------|----------------------------------------------------------------------------------------------------|----------------------------------------------------------------------------------------------------|
| Laurea di Primo Livello | Dettagli Titolo:<br>Anno Conseguimento: 2010<br>Ateneo: Università degli Studi di NAPOLI "Federico II"<br>Corso: SCIENZE BIOLOGICHE<br>Classe: Classe delle lauree in scienze biologiche<br>Stato: Conseguito 24/03/2011 | <b>-</b>                                                                                                    |
| Laurea Magistrale       | Dettagli Titolo:<br>Anno Conseguimento: 2013<br>Ateneo: Università degli Studi di MILANO-BICOCCA<br>Corso: BIOLOGIA<br>Classe: Classe delle lauree magistrali in Biologia<br>Stato: Conseguito 09/02/2015                | in († 1920)<br>In († 1920)<br>In († |
| Dottorato di ricerca    | Dettagli Titolo:<br>• Anno Conseguimento: 2019<br>• Ateneo: Università degli Studi di MILANO-BICOCCA<br>• Corso: MEDICINA TRASLAZIONALE E MOLECOLARE - DIMET<br>• Stato: Conseguito 26/01/2021                           | <b>\$ 60 </b>                                                                                                    |

In questa schermata dovrai caricare i **titoli valutabili.** Alcuni titoli richiesti sono obbligatori. Se non li carichi non riesci a proseguire nel caricamento della domanda.

Per i titoli obbligatori, il minimo è pari a 1, per gli opzionali il minimo è pari a 0. Ricorda che c'è anche un numero massimo di titoli caricabili (colonna Max) per ogni categoria.

## Prima di procedere PRESTARE MOLTA ATTENZIONE ALLE SEGUENTI NOTE ESPLICATIVE PER IL CARICAMENTO:

- 1. **DS (DIPLOMA SUPPLEMENT):** Diploma supplement o Attestazione/certificazione rilasciata dalla competente istituzione della formazione superiore estera attestante gli elementi e le attività del dottorato svolto al fine del conseguimento del titolo di studio finale, oltre all'indicazione del numero di anni di corso.
- 2. **ATTESTATO CIMEA (CIMEA):** Allegare eventuale documentazione di attestazioni di verifica rilasciata dal centro ENIC-NARIC italiano (CIMEA) o legalizzazione (come l'Apostille dell'Aja ove prevista) dei documenti o Dichiarazione valore in loco.
- 3. **DOTTORATO DI RICERCA (DOTT):** Copia della tesi di dottorato (max 25 MB). In alternativa uplodare un file PDF indicante l'indirizzo web della repository dell'università o della biblioteca nella quale la tesi approvata è conservata e consultabile.
- 4. **COPIA TITOLO STUDIO STRANIERO (COPIA\_TS):** Copia del titolo italiano o estero di secondo ciclo col quale si ha avuto accesso al corso di dottorato estero.
- 5. **TRADUZ. DOCUMENTI IN ITA. O IN ING. (TRAD\_DOC):** Eventuali traduzioni in italiano dei documenti richiesti.
- 6. **CV:** Curriculum vitae.
- 7. **EVENTUALI ALTRI TITOLI (AL\_TIT2):** Eventuale altra documentazione, ad es. lettere di presentazione ecc.

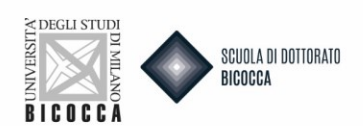

#### Gestione titoli e documenti per la valutazione

Dichiarare titoli e documenti utili alla valutazione.

Il concorso scelto prevede le seguenti tipologie di documenti e/o titoli che concorrono alla valutazione della graduatoria:

| Tipo titolo                         | Min | Мах |
|-------------------------------------|-----|-----|
| Eventuali altri titoli              | 0   | 1   |
| Attestato Cimea                     | 0   | 1   |
| Copia titolo studio straniero       | 1   | 1   |
| Curriculum vitae et studiorum       | 1   | 1   |
| Dottorato di ricerca                | 1   | 1   |
| Diploma Supplement                  | 1   | 1   |
| Traduz. documenti in ita. o in ing. | 0   | 1   |

#### Titoli dichiarati

Non è stato inserito alcun documento e/o titolo di valutazione.

Vuoi allegare altri documenti e/o titoli alla domanda di ammissione?\*

O Sì

O No

#### Quando hai caricato tutti i titoli necessari clicca NO e poi AVANTI.

#### Nella schermata successiva ancora AVANTI.

#### Ti comparirà un questionario, clicca COMPILA.

#### Elenco questionari

In questa pagina sono elencati i questionari compilabili.

| Questionario                                       | Status | Azioni  |
|----------------------------------------------------|--------|---------|
| Richiesta di Equipollenza del titolo (Dottorati) * | •      | Compila |
|                                                    |        |         |

Indietro

#### **NB. COMPILAZIONE QUESTIONARIO**

Prima di procedere segui attentamente le istruzioni che ti guideranno alla corretta compilazione del questionario. Il questionario è composto da **due sezioni**:

**Sezione 1:** Indicare la motivazione di richiesta riconoscimento titolo dottorato estero. Il limite massimo è di 4000 caratteri.

Compilazione del questionario "Richiesta di Equipollenza del titolo (Dottorati)"

| domande contrassegnate con (*) sono obbligatorie.                                       |    |
|-----------------------------------------------------------------------------------------|----|
| Indicare la motivazione di richiesta riconoscimento titolo estero (max 4000 caratteri)* |    |
|                                                                                         |    |
|                                                                                         |    |
|                                                                                         | li |
|                                                                                         |    |

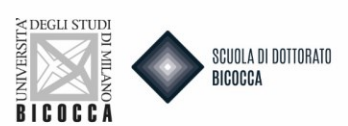

**Sezione 2**: ti verrà chiesto di indicare <u>obbligatoriamente ALMENO 1 fino a un MASSIMO di 2 settori ERC</u>. I settori ERC, abbinati ai corsi di dottorato, sono pubblicati alla pagina dedicata del sito.

## Compilazione del questionario "Richiesta di Equipollenza del titolo (Dottorati)"

Le domande contrassegnate con (\*) sono obbligatorie.

Scegliere obbligatoriamente i settori ERC corrispondenti al corso di dottorato scelto

| È obbligatorio indicare ALMENO 1 fino a un MASSIMO di 2 settori ERC* |   |
|----------------------------------------------------------------------|---|
|                                                                      |   |
|                                                                      | 4 |
|                                                                      |   |
| annulla Esci Indietro Avanti                                         |   |

A questo punto segui con attenzione i passaggi per il completamento del questionario (come da schermata):

1. Clicca AVANTI

2. Nella pagina seguente clicca CONFERMA per confermare il questionario

3. Nella pagina successiva clicca ESCI per tornare alla compilazione della domanda di ammissione

4. Nella pagina ancora successiva clicca AVANTI per completare la domanda di ammissione

5. Arriverai all'ultima pagina in cui dovrai cliccare COMPLETA AMMMISSIONE AL CONCORSO per completare definitivamente la domanda. Ricordiamo che dopo questo passaggio non sarà più possibile fare alcuna azione, nemmeno annullare la domanda.

🛪 » Questionario

Compilazione del questionario "Richiesta di Equipollenza del titolo (Dottorati)"

Le domande contrassegnate con (\*) sono obbligatorie.

1. Clicca su AVANTI

Ricordiamo che dopo questo passaggio non sarà più possibile fare alcuna azione, nemmeno annullare la domanda.

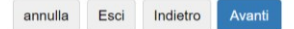

ATTENZIONE, IL PROCESSO DI ISCRIZIONE NON E' TERMINATO

<sup>2.</sup> Nella pagina seguente clicca su CONFERMA per confermare il questionario

<sup>3.</sup> Nella pagina successiva clicca su ESCI per tornare alla compilazione della domanda di ammissione

<sup>4.</sup> Nella pagina ancora successiva clicca su AVANTI per completare la domanda di ammissione 5. Arriverai all'ultima pagina in cui dovrai cliccare COMPLETA AMMMISSIONE AL CONCORSO per completare definitivamente la domanda.

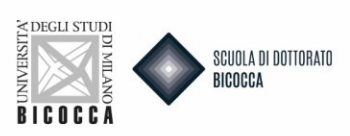

Cliccare CONFERMA (se desideri confermare) o MODIFICA (se desideri modificare una o entrambe le sezioni del questionario).

| Attenzione: il questionario non è stato CONFERMATO.                                           |
|-----------------------------------------------------------------------------------------------|
| Tutte le domande del questionario sono complete.                                              |
| Conferma Esci 🖨 Stampa                                                                        |
| YAGINA 1                                                                                      |
| Indicare la motivazione di richiesta riconoscimento titolo estero (max 4000<br>caratteri) xxx |
| Modifica Pagina 1                                                                             |
| PAGINA 2                                                                                      |
| Scegliere obbligatoriamente i settori ERC corrispondenti al corso di dottorato scelto         |
| È obbligatorio indicare ALMENO 1 fino a un MASSIMO di 2 settori ERC                           |
| juestionario è stato confermato, clicca ESCI.                                                 |
| 🖷 » Questionario                                                                              |
| Riepilogo Richiesta di Equipollenza del titolo (Dottorati)                                    |

| 1 questionario è stato <b>CONFERMATO</b> . |  |
|--------------------------------------------|--|
| Esci 🖉 Stampa                              |  |

Ritornerai alla pagina inziale e il pallino del questionario diventerà verde, segno della corretta compilazione. Clicca AVANTI.

#### Elenco questionari

In questa pagina sono elencati i questionari compilabili.

|          |        | Questionario                                       | Status | Azioni  |
|----------|--------|----------------------------------------------------|--------|---------|
|          |        | Richiesta di Equipollenza del titolo (Dottorati) * | •      | Compila |
| Indietro | Avanti |                                                    |        |         |

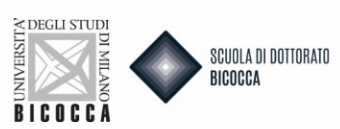

## Sei arrivato al termine della domanda.

Conferma finale concorso

L'iscrizione al concorso sta per essere finalizzata, ricordiamo che dopo quest'ultima conferma non sarà più possibile modificare i dati inseriti per questo concorso.

| Tipologia titolo di studio | Tipo titolo non definito                                                                                                    |
|----------------------------|----------------------------------------------------------------------------------------------------|
| Descrizione                | Riconoscimento Dottorato di Ricerca                                                                                                    |
| Nota                       | Note esplicative: Caricamento Allegati: Gli allegati che nella colonna "Min" riportano<br>l'indicazione "1" sono OBBLIGATORI, quelli con indicazione "0" sono facoltativi; Allegati<br>1) DS: Diploma Supplement o Attestazione/certificazione rilasciata dalla competente<br>istituzione della formazione superiore estera attestante gli elementi e le attività del<br>dottorato svolto al fine del conseguimento del titolo di studio finale, oltre<br>all'indicazione del numero di anni di corso 2) Attestato CIMEA (CIMEA): Allegare<br>eventuale documentazione di attestazioni di verifica rilasciata dal centro ENIC-NARIC<br>italiano (CIMEA) o legalizzazione (come l'Apostille dell'Aja ove prevista) dei documento<br>Dichiarazione valore in loco 3) Dottorato di ricerca (DOTT): Copia della tesi di dottorato<br>(max 25 MB). In alternativa uplodare un file PDF indicante l'indirizzo web della<br>repository dell'università o della biblioteca nella quale la tesi approvata è conservata e<br>consultabile. 4) Copia titolo studio straniero (COPIA_TS): Copia titolo EXTRA U<br>col quale si ha avuto accesso al corso di dottorato estero o Autocertificazione del titolo<br>di taliano o UE di secondo ciclo col quale si ha avuto accesso al corso di dottorato estero<br>5) Traduz. documenti ni ita. o in ing. (TRAD_DOC): Eventuali traduzioni in italiano dei<br>documenti richiesti 6) CV: Curriculum vitae 7) Eventuali altri titoli (AL_TIT2): Eventuale<br>altra dorumentazione, ad es lettere di nersentazione erito. |

Se desideri non confermare perché hai qualche dubbio sulla correttezza della domanda puoi annullare la domanda. Dovrai rifarne una nuova cliccando INIDETRO.

| Valido per                                            |                                            |
|-------------------------------------------------------|--------------------------------------------|
| Dettaglio                                             | EQUI03 - Equipollenza Dottorato di Ricerca |
| Categoria amministrativa e ausili di disabilità e DSA |                                            |
| Richiesta ausilio disabilità o DSA                    | No                                         |
| Indietro Completa ammissione al concorso              |                                            |

Tornerai alla Home Concorsi in cui potrai annullare il processo selezionato e effettuare una nuova iscrizione al test di valutazione.

# Iscrizione Test di valutazione

Attraverso le pagine seguenti sarà possibile effettuare l'iscrizione ad un concorso di valutazione.

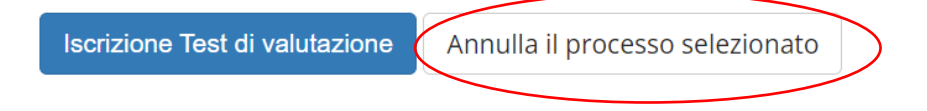

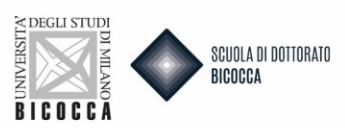

Se desideri completare la domanda clicca COMPLETA AMMISSIONE AL CONCORSO.

Cliccando questo tasto, come ricordato nel messaggio che appare in alto, <u>la domanda di ammissione risulterà</u> definitiva e non sarà più possibile fare alcuna azione, nemmeno annullare la domanda e rifarne una nuova.

| ripologia titolo di studio | Tipo titolo non definito                                                                                                    |
|----------------------------|----------------------------------------------------------------------------------------------------|
| Descrizione                | Riconoscimento Dottorato di Ricerca                                                                                                    |
| Nota                       | Note esplicative: Caricamento Allegati: Gli allegati che nella colonna "Min" riportano<br>l'indicazione "1" sono OBBLIGATORI, quelli con indicazione "0" sono facoltativi; Allegati<br>1) DS: Diploma Supplement o Attestazione/certificazione rilasciata dalla competente<br>istituzione della formazione superiore estera attestante gli elementi e le attività del<br>dottorato svolto al fine del conseguimento del titolo di studio finale, oltre<br>all'indicazione del numero di anni di corso 2) Attestato CIMEA (CIMEA): Allegare<br>eventuale documentazione di attestazioni di verifica rilasciata dal centro ENIC-NARIC<br>italiano (CIMEA) o legalizzazione (come l'Apostille dell'Aja ove prevista) dei documenti o<br>Dichiarazione valore in loco 3) Dottorato di ricerca (DOTT): Copia della tesi di dottorato<br>(max 25 MB). In alternativa uplodare un file PDF indicante l'indirizzo web della<br>repository dell'università o della biblioteca nella quale la tesi approvata è conservata e<br>consultabile. 4) Copia titolo studio straniero (COPIA_TS): Copia titolo di studio EXTRA UI<br>col quale si ha avuto accesso al corso di dottorato estero o<br>5) Traduz. documenti in ta. o in ing. (TRAD_DOC): Eventuali traduzioni in italiano dei<br>documenti richiesti 6) CV: Curriculum vitae 7) Eventuali altri titoli (AL_TIT2): Eventuale<br>altra documentazione, ad es lettere di presentazione ecc. |
| /alido per                 |                                                                                                    |
|                            | EQUIDA - Equipollenza Dottorato di Ricerca                                                                                                    |

Dopo la conferma della domanda di ammissione si procede al pagamento del bollettino MAV, di € 216,00, tramite il bottone PAGAMENTI.

| Dettaglio                                                               |                                                             |           |         |         |                                                          |         |       |                        |      |
|-------------------------------------------------------------------------|-------------------------------------------------------------|-----------|---------|---------|----------------------------------------------------------|---------|-------|------------------------|------|
| EQUI03 - Equipoller                                                     | nza Dottorato di Ricerca                                    | a         |         |         |                                                          |         |       |                        |      |
| Prove                                                                   |                                                             |           |         |         |                                                          |         |       |                        |      |
| Descrizione                                                             | Tipologia                                                   | Data      | Ora     | Sede    | Pubblicazione esiti                                      | Materie | Stato | Voto/Giudizio          | Note |
| Valutazione Titoli                                                      | Valutazione titoli                                          |           |         |         | Non è prevista la pubblicazione di una classifica su WEB |         |       | -                      |      |
| Diamanta al ruy                                                         | a ati a ma wi                                               |           |         |         |                                                          |         |       |                        |      |
| Risposte ai que<br>Questionario: Ric<br>Domanda                         | estionari<br>hiesta di Equipolle                            | nza del t | itolo ( | (Dottor | rati)                                                    |         | F     | lisposta               |      |
| Risposte ai que<br>Questionario: Ric<br>Domanda<br>Indicare la motivazi | estionari<br>hiesta di Equipolle<br>one di richiesta ricono | nza del t | itolo ( | (Dottor | rati)<br>nax 4000 caratteri)                             |         | F     | t <b>isposta</b><br>xx |      |

Il pagamento andrà fatto tramite il sistema PAGOPA.

| SLI STUDI<br>DI MILANO<br>D C C A | JOLA DI DOTTORATO<br>OCCA                                                                                      |                      |          |                    |                     |
|-----------------------------------|----------------------------------------------------------------------------------------------------|----------------------|----------|--------------------|---------------------|
| 💏 » Tasse                         |                                                                                                    |                      |          |                    |                     |
| Elenco Tass                       | ie in the second second second second second second second second second second second second second second se |                      |          |                    |                     |
|                                   |                                                                                                    |                      |          |                    |                     |
| Questa pagina visualizza          | la lista delle tasse e l'importo relativo.                                                                     |                      |          |                    |                     |
| Per effettuare il pagame          | nto cliccare sul numero della fattura.                                                                         |                      |          |                    |                     |
|                                   |                                                                                                    |                      |          |                    |                     |
|                                   |                                                                                                    |                      |          | Cerca              | Q -                 |
| Addebiti fatturati                |                                                                                                    |                      |          |                    |                     |
| Fattura Codice IU                 | JV Descrizione                                                                                                 | Data<br>Scadenza     | Importo  | Stato<br>Pagamento | Pagamento<br>pagoPA |
| + <u>2653047</u> 0                | Riconoscimento Dottorato di Ricerca - Equipollenza titolo a<br>estero - Equipollenza Dottorato di Ricerca      | ccademico 20/12/2023 | 216,00 € | 🛑 non pagato       | MBILITATO           |

## **AVVISO IMPORTANTE**

Al termine della procedura online, successivamente al pagamento della tassa di iscrizione è obbligatorio inviare una mail a dottorati@unimib.it indicando nome, cognome, codice fiscale e allegando copia della ricevuta di avvenuto pagamento. Nell'oggetto della mail indicare:"<u>Richiesta riconoscimento dottorato di ricerca conseguito all'estero".</u>

## La presentazione della Domanda si intende completata solo con il pagamento del relativo contributo.

Il controllo della documentazione da parte dell'Ufficio Dottorati inizierà solo dopo aver ricevuto la mail di avvenuto pagamento.